# **USER GUIDE**

2

WWWN.Delvo.com

OUR SUPPORT TEAM: STORE@BELVG.COM, SKYPE: STORE.BELVG

# **Table of Contents**

| 1. | Introduction to One Step Checkout | . 3 |
|----|-----------------------------------|-----|
| 2. | How to Install and Deactivate     | .4  |
| 3. | How to Configure                  | . 5 |
| 4. | How to Use.                       | . 6 |

# **1. Introduction to One Step Checkout**

The default Prestashop checkout process includes five steps that make checkout very tedious and may lead to shopping cart abandonment. Prestashop One Step Checkout combines all steps into all-in-one form, allowing your customers to enjoy fast and easy purchase. Simplify the checkout process, and you will increase your online sales.

### Key features:

- Checkout on a one page
- No page reloading
- Ability to create customer account upon placing the order
- Allows checking out as guest
- The cart is right on the checkout page
- Deleting items from the cart instantly

### Overall information:

Complicated checkout process with many forms to fill in can make customers run away and increase cart abandonment. Prestashop One Step Checkout offers an optimized and simplified checkout for your customers' positive shopping experience.

The module shortens the process into one single page. Logged in customers already have their information on the page; they need to make just a few clicks to confirm the order.

In addition, customers can see their carts displayed on the same page and instantly delete items without referring to carts directly.

## 2. How to Install

1. Set 777 or 0777 on the folders: '/modules/'

2. Set 777 or 0777 on the folders: '/override/controllers/' Important! Change all permissions back after installation.

Modules -> Add a module from my computer -> Choose the file (onepagecheckout.zip)
 -> Upload this module.

Choose module in section "Front Office Features" and install module

Preferences -> Performance -> Smarty-> Force compile -> Yes
 Preferences -> Performance -> Smarty-> Cache: No

### For advanced users.

Note that the module replaces standard OrderOpcController using the mechanism of override; it gives an opportunity to leave the default file Prestashop unchanged, which will allow you to update the version without loss of functionality and compatibility.

However, if you're already using a modified OrderOpcController, then most likely you may need to make changes to the extension, for this purpose contact support.

### **How to Deactivate**

Click the button **Disable** in Modules -> Front Office Features.

To remove the extension form the server, press **Delete** in Modules -> Front Office Features.

That's all! Enjoy the **One Step checkout** performance.

## 3. How to Configure.

Log in to the admin panel, and we will show you how to configure the extension step by step.

Navigate to **Preferences** and in **Checkout process type** dropdown menu choose *One page checkout.* 

| Increase Front Office security | <ul> <li>✓               ● Yes ×               ● No      </li> <li>         Enable or disable security token in the Front Office in order to improve PrestaShop's security      </li> </ul> |
|--------------------------------|----------------------------------------------------------------------------------------------------|
| Back Office help boxes         | ✓ ● Yes × ● No Enable yellow help boxes which are displayed under form fields in the Back Office                                                                                            |
| Checkout process type          | Standard (5 steps)                                                                                                    |
| Enable guest checkout          | ✓                                                                                                    |
| Terms of service               | <ul> <li>✓ ● Yes X ● No</li> <li>Require customers to accept or decline terms of service before processing the order</li> </ul>                                                             |
| Conditions of use CMS page     | Terms and conditions of use<br>Choose the CMS page for your Conditions of use                                                                                                    |

After selecting the necessary settings, please don't forget to press Save button.

This is very simple, isn't it?

# 4.How to Use

It's time to get acquainted with One Step Checkout features and the ways customers take benefit of them.

Standard checkout process takes 5 steps. The customer have to complete each page before go the next one. Default checkout process is very cumbersome and it may lead to shopping cart abandonment.

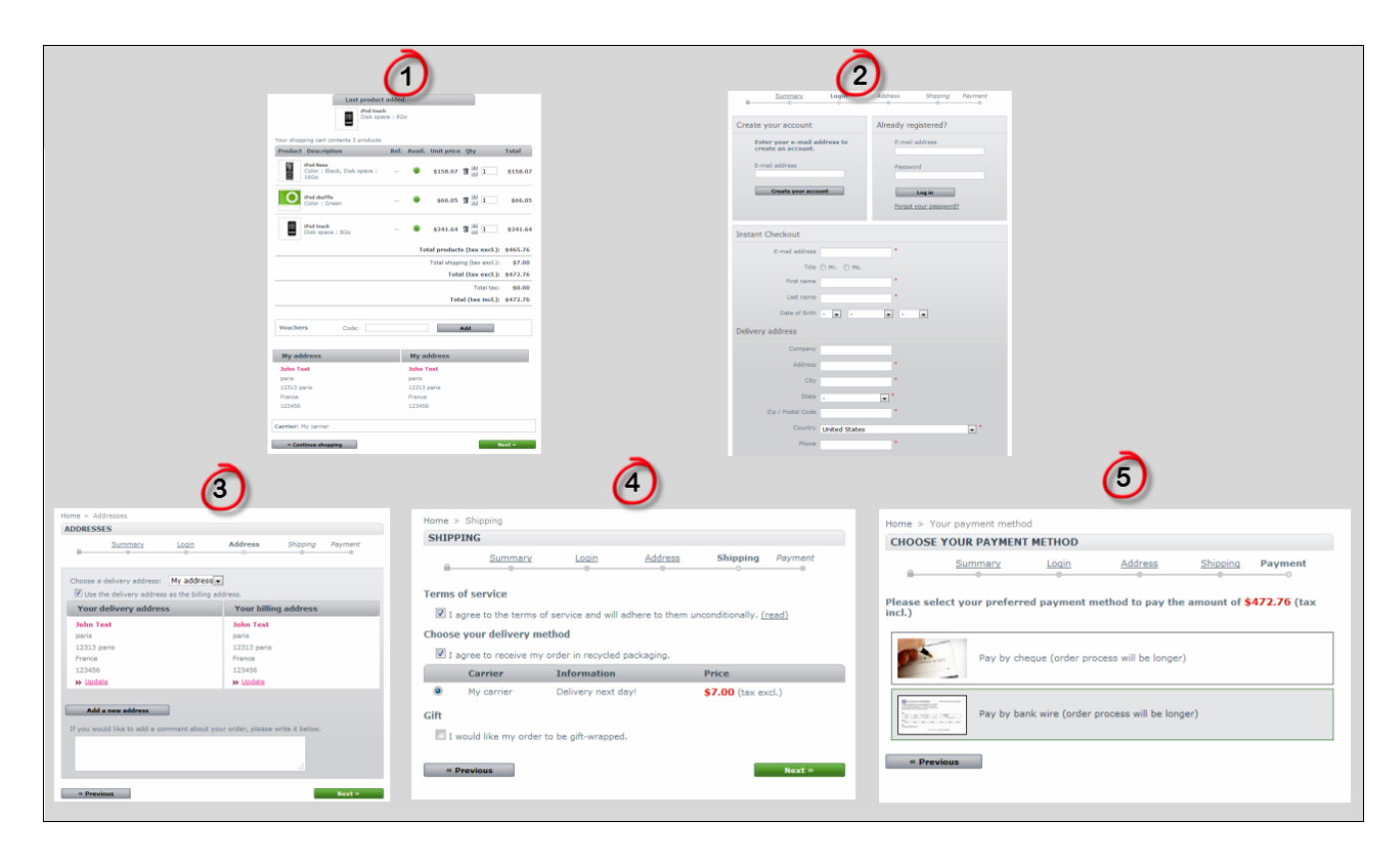

One Step Checkout helps customers to have checkout process much simpler and faster.

Logged customer doesn't need to fill in address information, but if he may add a new address or modify the existing one. To complete checkout process customer just needs to agree terms of service, choose payment method and click *I confirm my order* button one time.

| 1 ADDRESSES                                                                      |                                                                     |                                                                                                    |
|----------------------------------------------------------------------------------|---------------------------------------------------------------------|----------------------------------------------------------------------------------------------------|
| Choose a delivery address: My address<br>Use the delivery address as the billing | Terms of service                                                    | Last product added                                                                                                    |
| Your delivery address                                                            | adhere to them unconditionally. (read)                              | 64GB solid-state drive, Processor :<br>1.60GHz Intel Core 2 Duo                                                                       |
| Cecile Brun                                                                      | ✓ I agree to receive my order in recycled                           | Your shopping cart contents 4 products                                                                                                |
| paris<br>12313 Paris<br>France                                                   | Carrier Information Price                                           | iPod shuffle                                                                                                    |
| 123344<br>» <u>Update</u>                                                        | My Delivery next     S7.00     (tax     carrier     day!     excl.) | Belkin Leather                                                                                                    |
| Your billing address                                                             | Logged customer                                                     | Folio for iPod<br>nano - Black /<br>Chocolate 1                                                                                       |
| Cecile Brun<br>paris<br>12313 Paris                                              | terms of service,<br>choose payment                                 | Shure SE210<br>Sound-Isolating<br>Earphones for<br>iPod and iPhone 1 \$124.58                                                         |
| France<br>123344<br>>> Update<br>Add a new address                               | method and confirm<br>his order                                     | MacBook Air<br>Color : Metal,<br>Disk space :<br>Optional 64GB<br>solid-state<br>drive,<br>Processor :<br>1.60GHz Intel<br>Core 2 Duo |
|                                                                                  | 3 PAYMENT METHOD                                                    | Total products (tax excl.): \$1,719.85                                                                                                |
|                                                                                  |                                                                     | Total shipping (tax excl.): \$7.00<br>Total (tax excl.): \$1,726.85                                                                   |
|                                                                                  | Pay by cheque (order process will be<br>longer)                     | Total tax: \$0.00<br>Total (tax incl.): \$1,726.85                                                                                    |
|                                                                                  | Pay by bank wire (order process will be longer)                     | Vouchers<br>Code:                                                                                                    |

If customer is registered but not logged, he has possibility to log in right from checkout page.

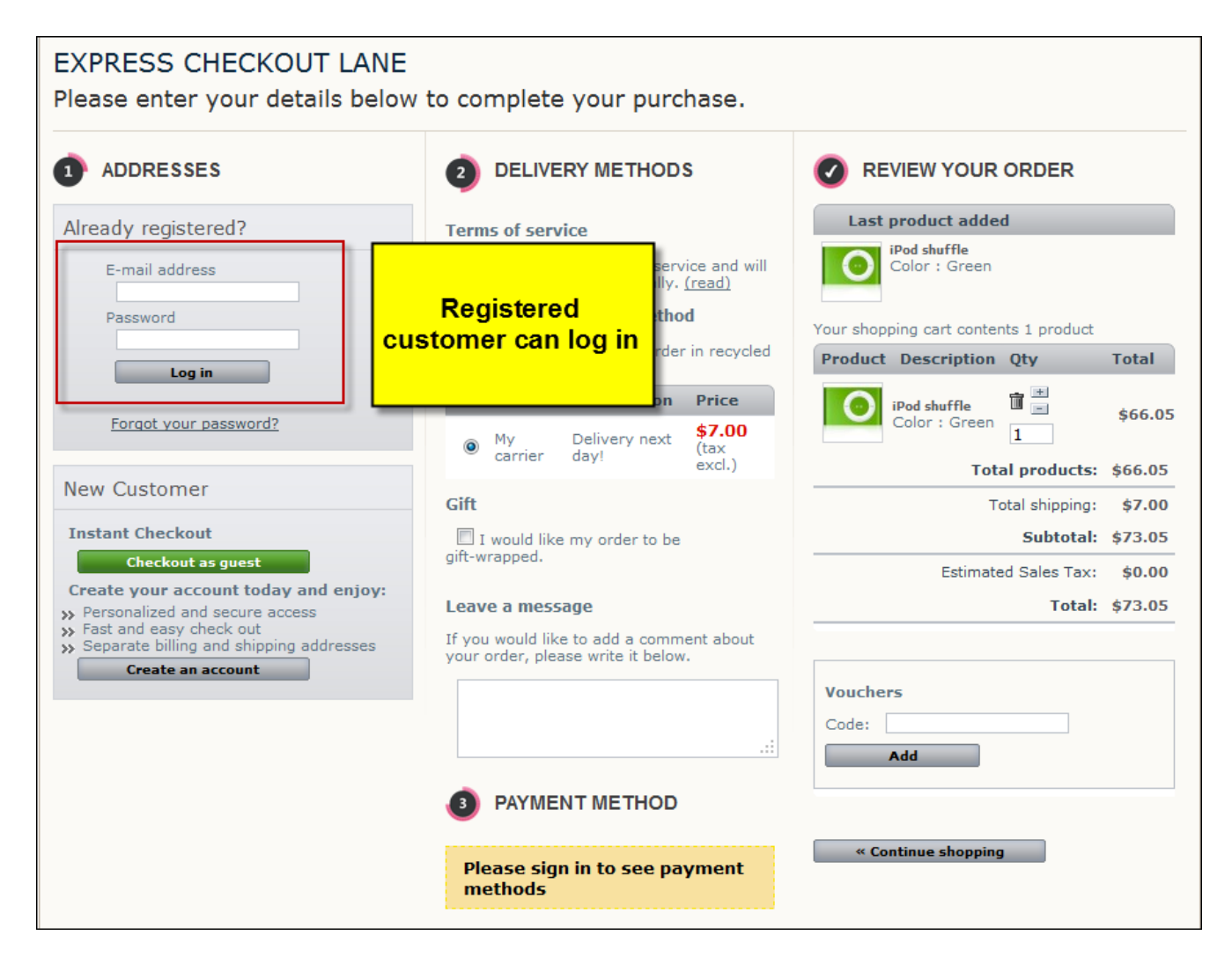

Also user can create an account or checkout as guest visitor.

|                                                               | autore to them anconationally. (read)               |                                         |
|---------------------------------------------------------------|-----------------------------------------------------|-----------------------------------------|
| New Customer                                                  | Choose your delivery method                         | Your shopping cart contents 1 product   |
| E-mail *                                                      | I agree to receive my order in recycled packaging.  | Product Description Qty Total           |
| Password <b>*</b><br>(5 characters min.)<br>Title ⊚ Mr. ⊚ Ms. | Carrier Information Price<br>My Delivery next (tax) | iPod shuffle<br>Color : Green 1 \$66.05 |
| First name *                                                  | carrier day! excl.)                                 | Total products: \$66.05                 |
| Last name *                                                   | Gift                                                | Total shipping: \$7.00                  |
| Date of Birth                                                 | I would like my order to be<br>gift-wrapped.        | Subtotal: \$73.05                       |
| - 💌                                                           |                                                     | Estimated Sales Tax: \$0.00             |
| Delivery address                                              |                                                     | Total: \$73.05                          |
| First name *                                                  | New customer can                                    |                                         |
| Last name *                                                   | create an account from                              | Vouchers                                |
| Company                                                       | checkout page                                       | Code:                                   |
| Address *                                                     |                                                     | Add                                     |
| Address                                                       |                                                     |                                         |
| (Line 2)<br>City *                                            |                                                     |                                         |
| State _                                                       | Plance sign in to see provingent                    | « Continue shopping                     |
| Zip / Postal *                                                | methods                                             |                                         |
| code                                                          |                                                     |                                         |
| Additional                                                    |                                                     |                                         |
| information                                                   |                                                     |                                         |
|                                                               |                                                     |                                         |
| Home phone *                                                  |                                                     |                                         |
| Mobile phone                                                  |                                                     |                                         |
| Please use another address for invoice                        |                                                     |                                         |
| Save                                                          |                                                     |                                         |
| *Required field                                               |                                                     |                                         |

Besides, customers can see all their purchases on checkout page. And even more, buyers can instantly delete items they don't want to buy without going back to the cart.

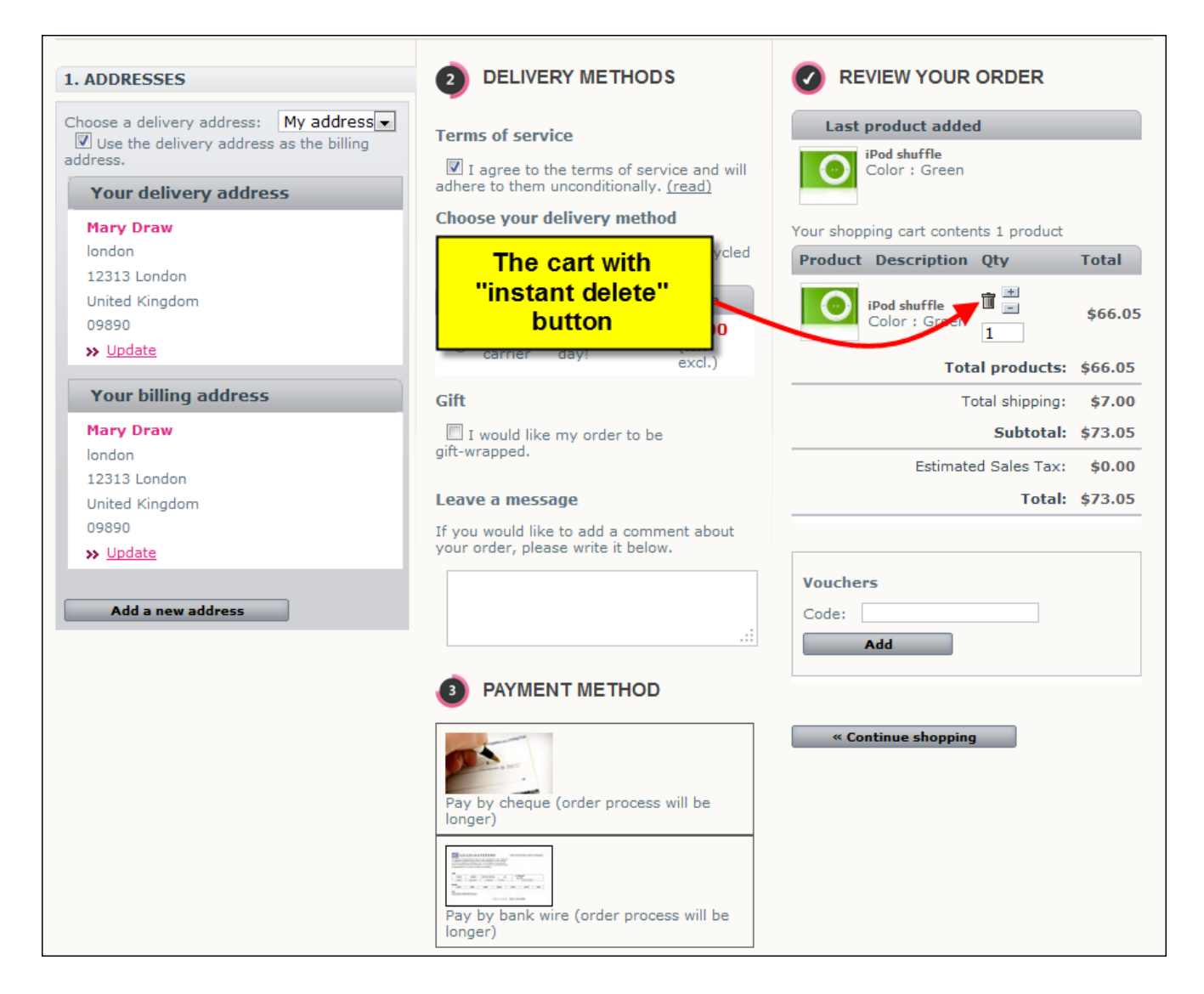

Do you have questions about extension configurations?

Contact us and we will help you in a moment.

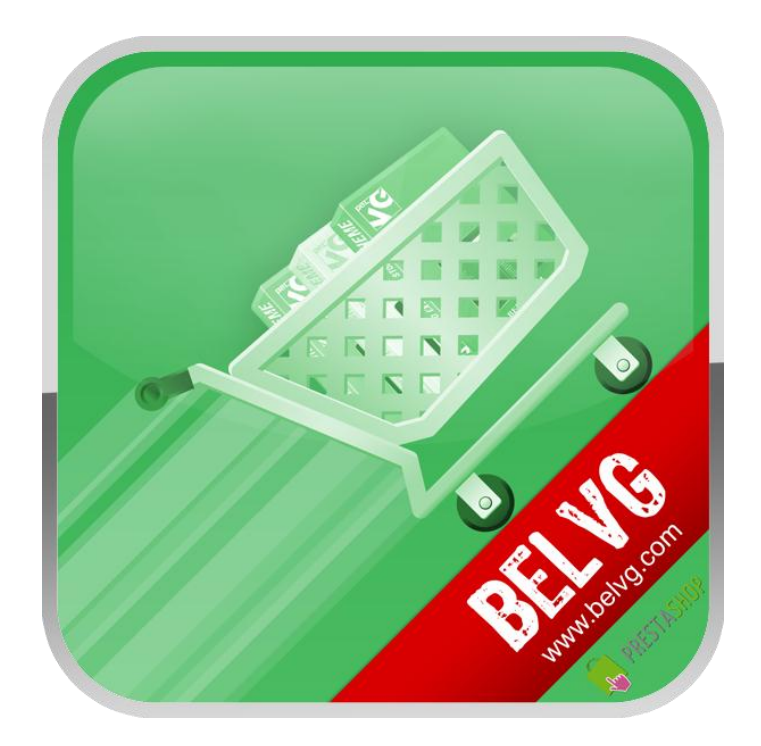

Thanks for your interest in BelVG Prestashop extensions!

If you want to buy **One Step Checkout** extension, follow <u>This Link</u>.

Please, visit our website and explore other BelVG extensions at Our Store.

If you have any questions, contact us by e-mail: store@belvg.com

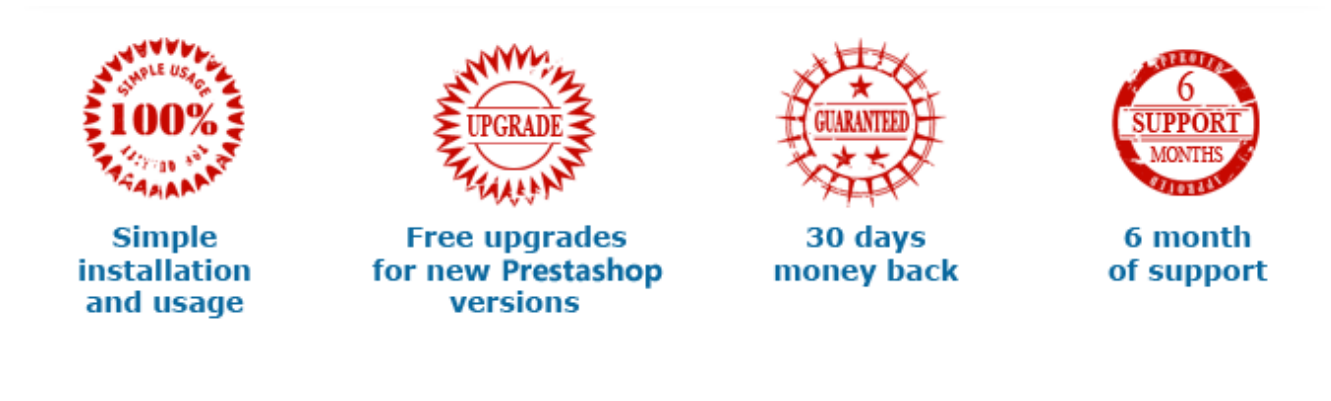